# 有限公司分公司注销全程和半程电子化

总公司是省外企业因无法验证签名不可走全程电子化,分公司设立无需核名

1. 打开安徽政务服务网 <u>https://www.ahzwfw.gov.cn/</u>, 建议使用最新版本 360 安全浏览器,如遇问题可以切换急速或兼容模式解决。

|                                         | 常徽省 切换区域与部门 >                         |                                  | 安徽省人民政府 登录            |
|-----------------------------------------|---------------------------------------|----------------------------------|-----------------------|
| 首页 个人服务 法人服务 阳光政务                       | ····································· | 场景式服务 服务好差评 效能监督                 | •                     |
| 。<br>x<br>s                             | 事通办                                   |                                  | 热门服务<br>全省建筑施工企业"三类人… |
| ② ● ◎ ◎ ◎ ◎ ◎ ◎ ◎ ◎ ◎ ◎ ◎ ◎ ◎ ◎ ◎ ◎ ◎ ◎ | 入事项关键词                                | 搜索                               | 住房货币化补贴发放(省直          |
| 热门搜索:                                   | 公积金查询 社保查询 租房补贴                       | 人才引进 普通话                         | 二级建造师注销注册             |
|                                         |                                       |                                  | 二级建造师重新注册             |
| x                                       |                                       |                                  | 展開生去                  |
| 就业                                      | 在云保障<br>社保卡 医疗保险                      | 父週出行           交通违法         出行帮助 | 始烟生育<br>婚姻登记 计划生育     |
| 中心窗口现场服务<br>市批的公告 鉴定                    | 综合查询                                  | 驾驶证    行驶证                       | 生育补助                  |
|                                         |                                       |                                  |                       |
| 防服务 推行不见面审批的公告                          | 企业变更                                  | 公司备案                             | 企业纳税                  |

2.点击右上角的注册按钮,注册个人账户或法人账户,并登陆。如注册账户遇到问题可点击右上角的"热点问题"进行查看解决。

|                   | 人注册                 |                   | 🔒 法人注册  |                |  |
|-------------------|---------------------|-------------------|---------|----------------|--|
| III 实名认证信息        | •                   |                   | 支如果您有支付 | 宝账号,请直接使用支付宝登录 |  |
|                   |                     |                   |         |                |  |
|                   | * <b>证件类型</b> : 身份证 |                   | -       |                |  |
|                   | 仅适用于中国大陆用户          | ,其他用户请选择其它证件类型    |         |                |  |
|                   | * 证件号码: 请输入与证件类     | 型一致的证件号码,用于身份信息比对 |         |                |  |
|                   | *姓名: 请输入与证件上        | 显示一致的姓名,用于身份信息比对  |         |                |  |
|                   | * 性别: 请选择           |                   | -       |                |  |
|                   | * 民族: 请正确选择民族       | 、用于身份信息比对         | •       |                |  |
| <b>:::</b> 相关账号信息 |                     |                   |         |                |  |

3. 回到安徽政务服务网首页,区域选择安徽省,点击页面下部的"工商全程电子化"。 若没有看到该 按钮,点击下方的箭头,滑动查找。

#### 主题集成服务

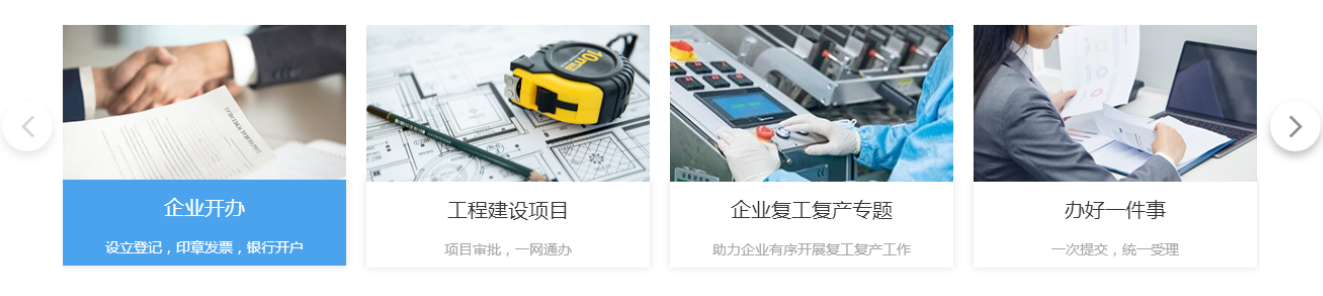

### 跨区域通办服务

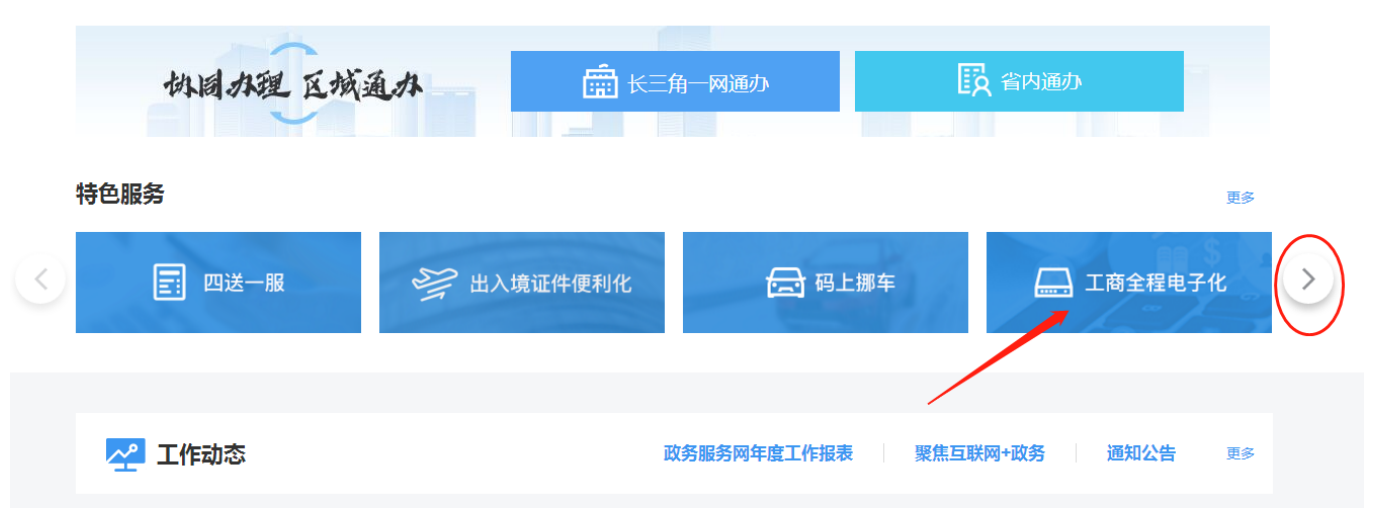

4. 进入用户中心业务办理页面,点击绑定企业。

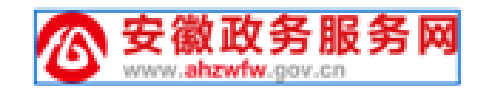

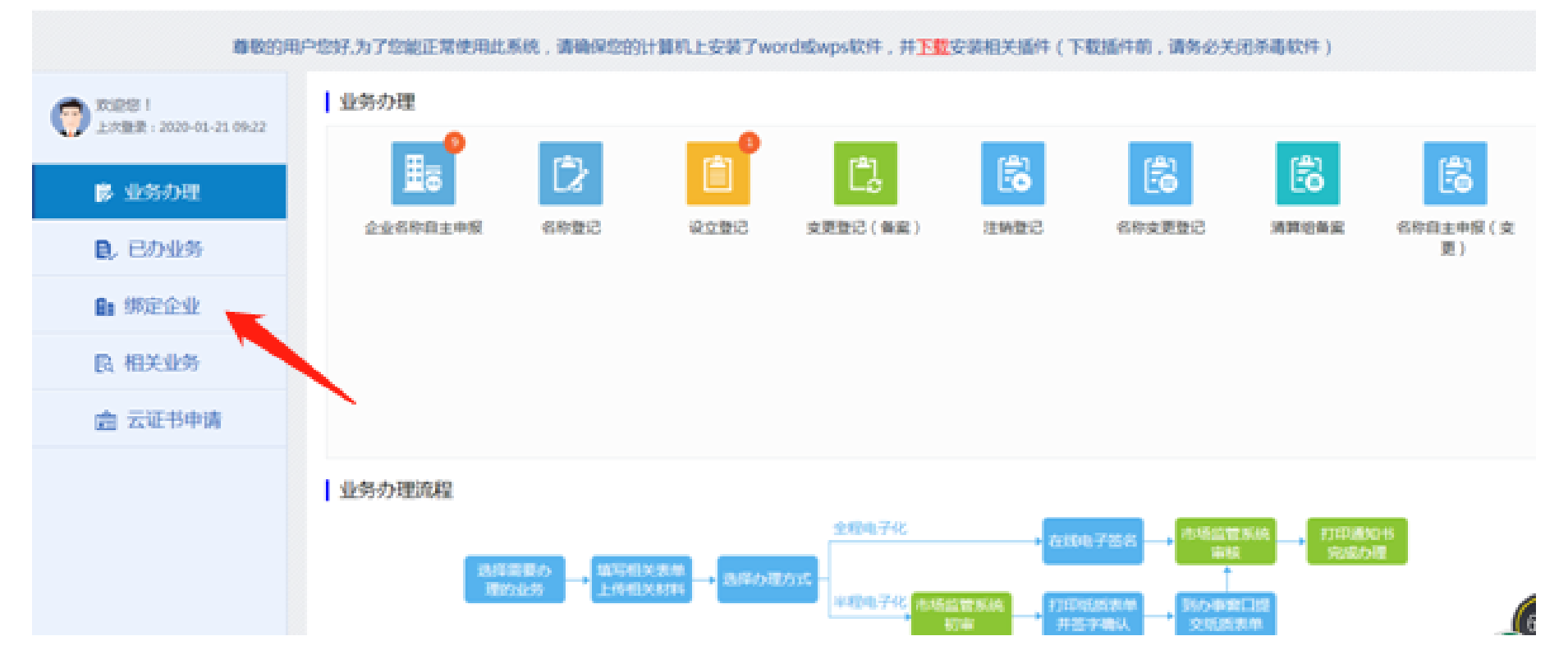

5. 点击右上角的"添加"按钮绑定企业,输入企业名称、统一社会信用代码、法定代表人信息等, 点击保存。

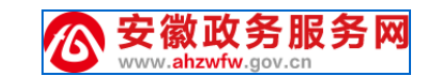

| 尊敬的用户您好                       | 子为了您能正常使用此系统,请确保您的计算机上安装了word或wps软件,并下载安装相关插件(下载插件前,请务必关闭杀毒软件) |
|-------------------------------|----------------------------------------------------------------|
| 交迎您!<br>上次登录:2020-02-14 14:50 | J 绑定企业     Q     + 添加                                          |
| ▶ 业务办理                        |                                                                |
| 2、已办业务                        |                                                                |
| 8∎ 绑定企业                       |                                                                |
| 图 相关业务                        |                                                                |
| <b>會</b> 云证书申请                |                                                                |
|                               | 截(囧(Alt + A))                                                  |
|                               |                                                                |
|                               |                                                                |

| <mark>散政务</mark><br>ahzwfw.gov. | 服务网            |                |          |
|---------------------------------|----------------|----------------|----------|
| 3用户您好,为                         | 添加企业           |                | * 关闭杀毒软件 |
| 4 14:50                         | 企业名称:          |                | Q        |
|                                 | *统一社会信用代码/注册号: |                |          |
|                                 | * 法定代表人姓名:     |                |          |
|                                 | 法定代表人证件类型:     | 中华人民共和国居民身份证 🔻 |          |
|                                 | * 法定代表人证件号码:   |                |          |
|                                 |                | 保存    关闭       |          |
|                                 |                |                |          |
|                                 |                |                |          |
|                                 |                |                |          |

6. 绑定企业后回到业务办理页面,点击注销登记。

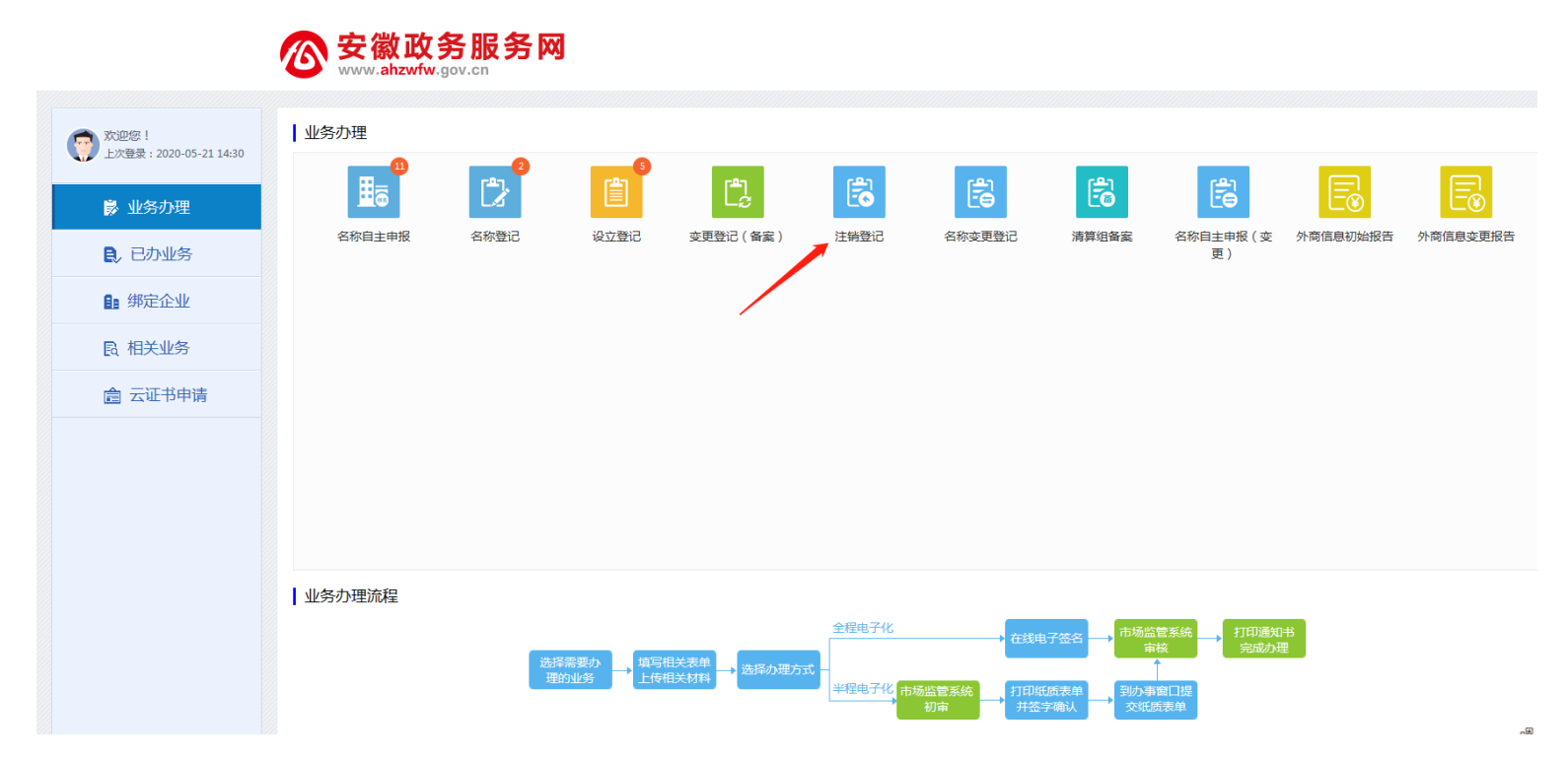

7. 选中刚才绑定的企业, 点击确定。

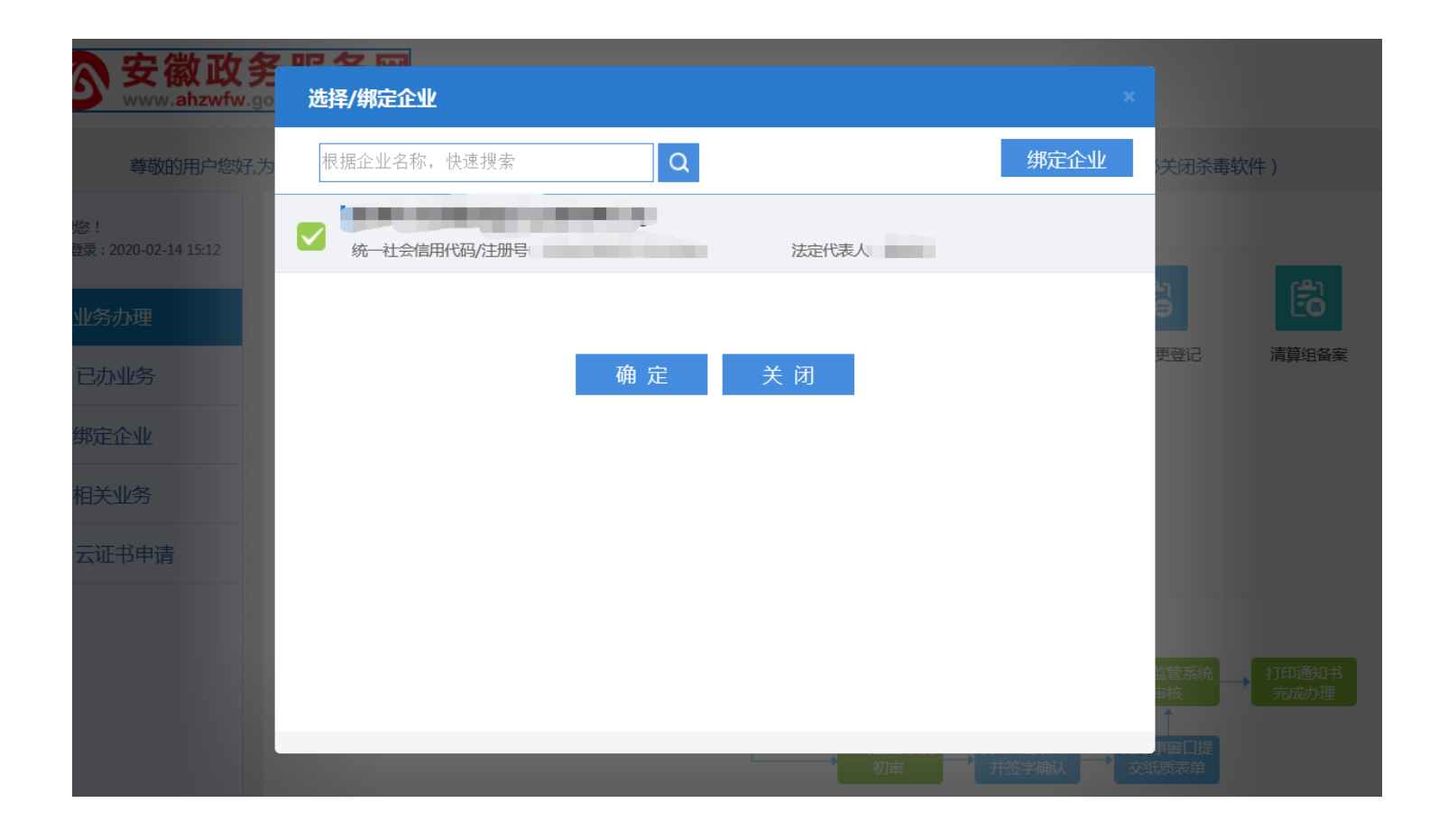

8. 进入企业注销信息填写,根据企业具体情况勾选注销原因、清税情况。委托代理人可以修改。 点击保存并下一步。

| 安徽政务服务网           |
|-------------------|
| www.ahzwfw.gov.cn |

|            | <b>蚌埠市。————————————————————————————————————</b> |         | 简体中文 🗸 |
|------------|-------------------------------------------------|---------|--------|
|            | 2 次程期于洪汉                                        | 信息完整度0% |        |
|            |                                                 |         |        |
|            |                                                 |         |        |
| * 注销原因:    | 决议解散                                            |         |        |
| * 清税情况:    | □ 已清理完毕 □ 未涉及纳税义务                               |         |        |
|            |                                                 |         |        |
| 委托代理人      |                                                 |         |        |
| ▲ 职位:委托代理人 | 🔤 证件号码                                          | ≰ 修改    |        |
|            |                                                 |         |        |
|            |                                                 |         |        |
|            |                                                 |         |        |
|            |                                                 |         |        |
|            |                                                 |         |        |
|            | 保存并下一步。  返回                                     |         |        |
|            |                                                 |         |        |

### 9. 上传材料, 上传代理人身份证。保存并下一步。

|             | <mark> </mark>                                    |        |
|-------------|---------------------------------------------------|--------|
| ♥ 当前位置:注销登记 | <b>蚌埠市</b> 一分公司                                   | 简体中文 🗸 |
|             | (自忌完整度56%<br>■ 1 注稿信息 2. 上传材料 3. 流程模式选择 3. 流程模式选择 |        |
|             |                                                   |        |
|             | €                                                 |        |
|             | 其它                                                |        |
|             |                                                   |        |
|             |                                                   |        |
|             | 上一步保存并下一步返回                                       |        |

10. 最后一步流程模式选择,选择窗口提交纸质材料办理(即半程电子化),先点击保存后,预览材料无误后就可以点击提交等待预审核。

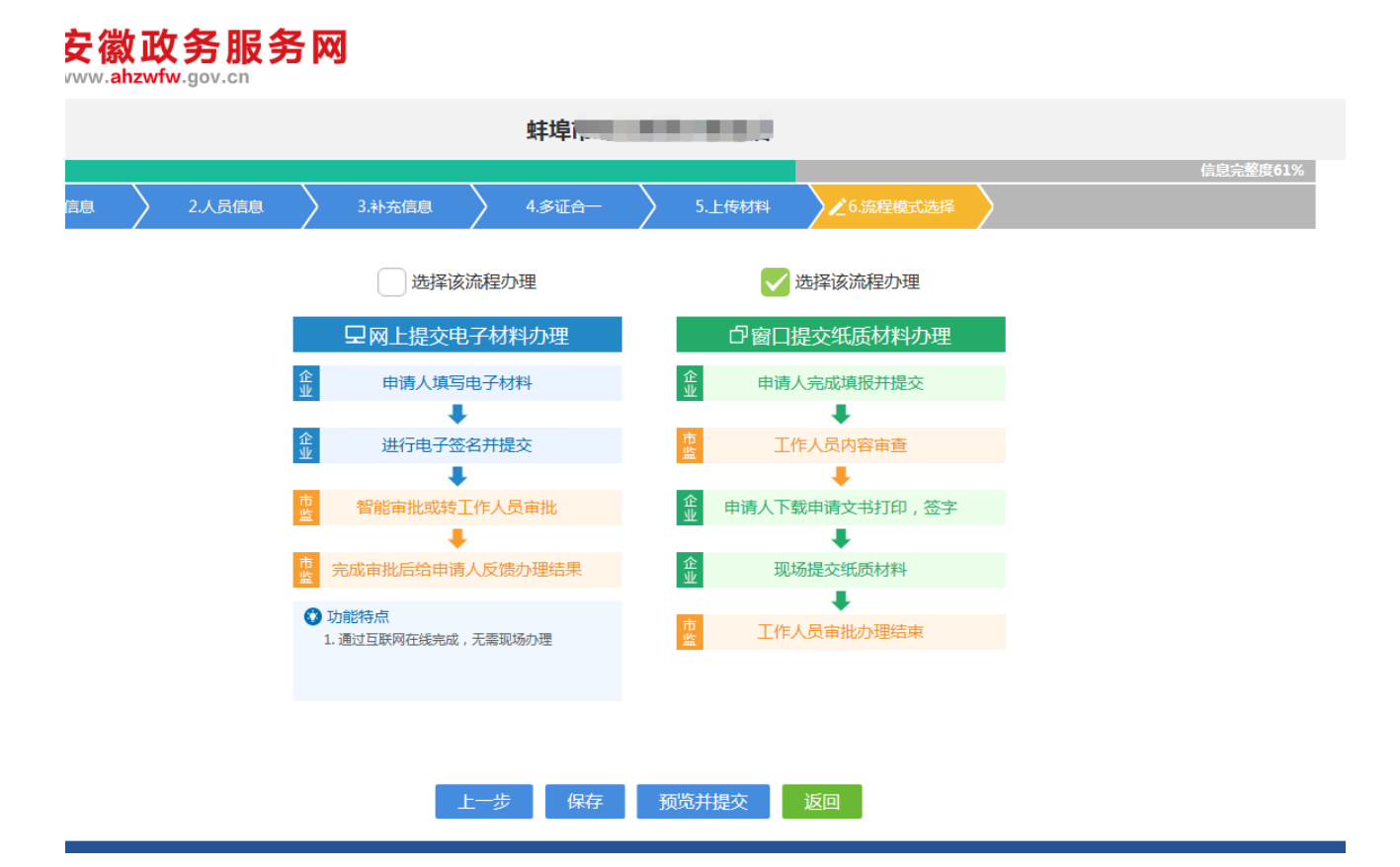

|           |           |                                 | 》 <i>材料目录</i><br>企业注销登记申请                     | 串              |
|-----------|-----------|---------------------------------|-----------------------------------------------|----------------|
|           |           | (                               | <ol> <li>2 委托代理人</li> <li>3 注销清算报告</li> </ol> |                |
|           |           | C                               | 4 服东会决议                                       |                |
|           | 1         | 100                             |                                               |                |
|           | 210.      | A 20%                           |                                               |                |
|           |           |                                 |                                               |                |
|           |           |                                 |                                               |                |
| 正书        |           |                                 |                                               |                |
|           |           |                                 |                                               |                |
|           |           |                                 |                                               |                |
| □联营       |           |                                 |                                               |                |
|           |           |                                 |                                               |                |
| c         | □已缴回      |                                 |                                               |                |
| lĺ关<br>关┆ | □关<br>关 闭 | ■<br>1 (关 □ 己 激 回 )<br>1 (美 団 ) | 1.关 □己缴回<br>关 団                               | ル关 □已缴回<br>关 団 |

10. 预审核通过后方可下载并打印申请材料,签字盖章之后带上所有材料到窗口办理。

## 全程电子化电子签名方法

①. 在最后一步流程模式选择中,选择左边网上提交电子材料流程办理。点击保存,出现预览界面。

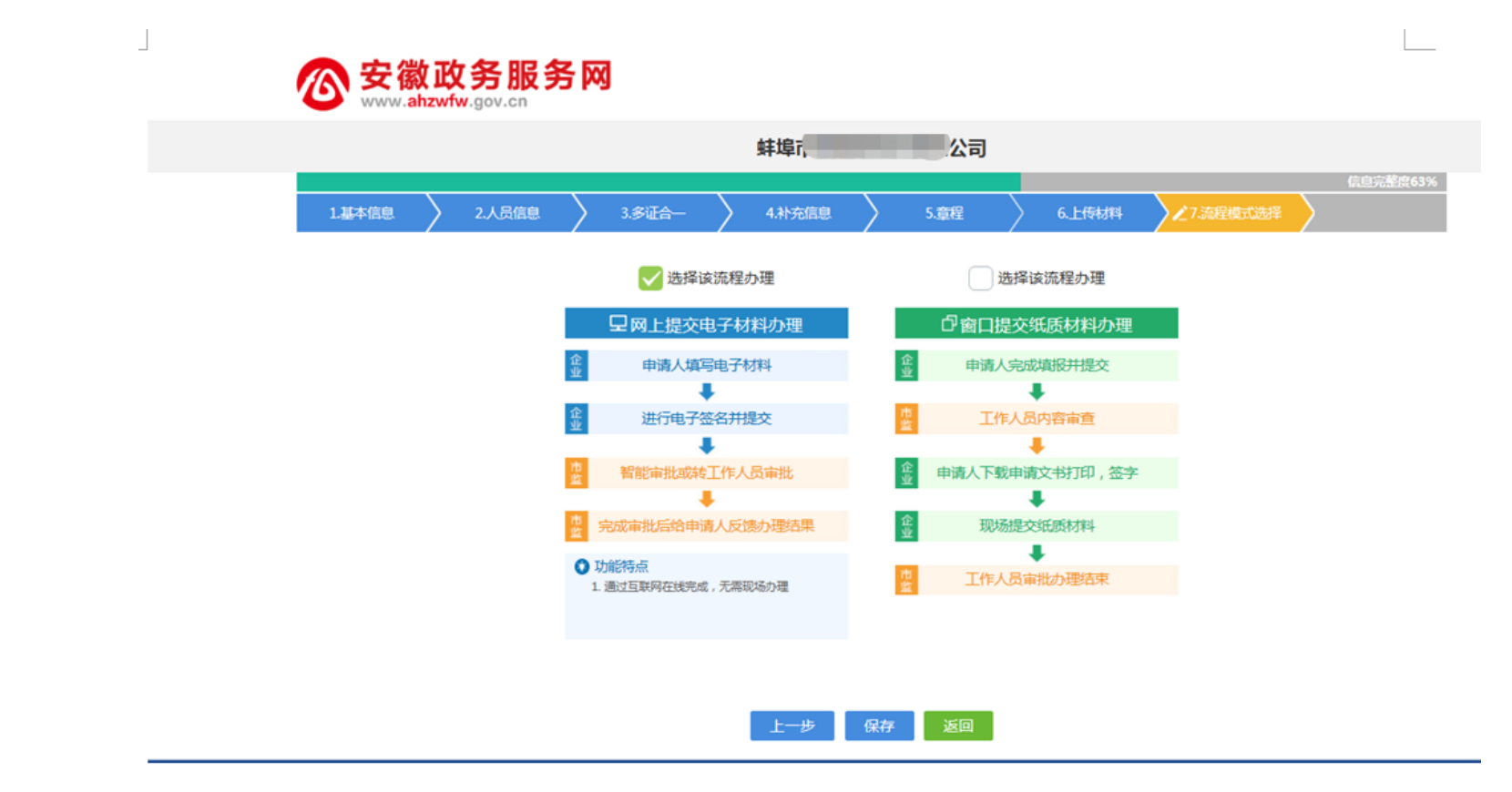

②. 点击下面的小字"实名认证",进入实名认证页面。

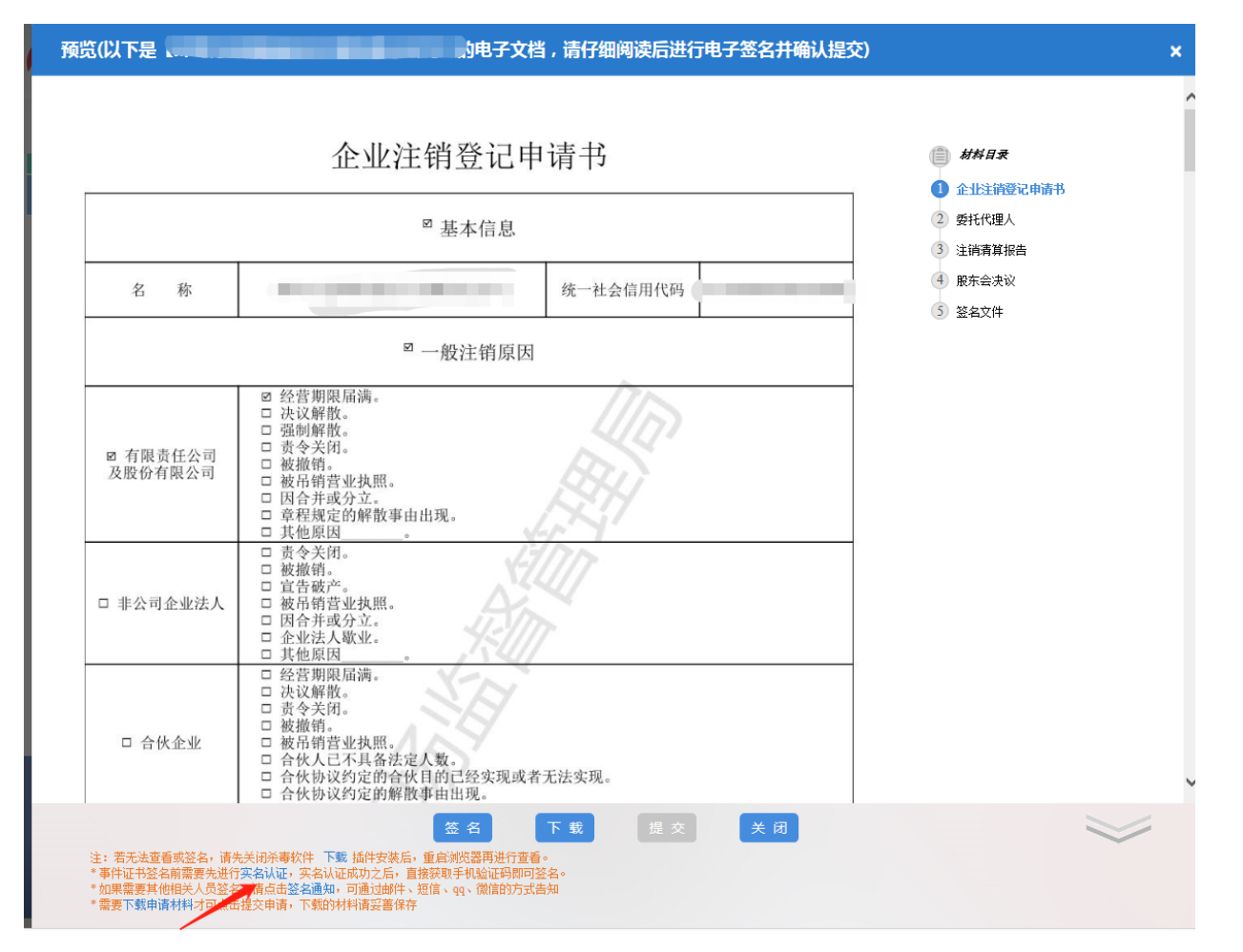

③. 选择实名认证方式,以银行卡为例。输入银行卡号、银行预留手机号码,点击"获取手机验证码",输入手机验证码。选择实名认证有效期止(请慎重选择有效期,认证超期后需重新进行实名认证方可签名)。

| <b>谷 安徽政务服务网</b><br>www.ahzwfw.gov.cn |                                       |
|---------------------------------------|---------------------------------------|
| ♥ 当前位置: 实名认证                          |                                       |
| 证件类型:                                 | ● 个人身份证件 ○ 營业执照                       |
| * 姓名:                                 |                                       |
| * 个人身份证件号码:                           |                                       |
| 实名认证方式:                               | ○ CFCA证书                              |
| *银行卡号:                                |                                       |
| *银行预留手机号码:                            |                                       |
| *手机验证码:                               | 我取手机会证明                               |
| "头名以此有效职正:                            | ····································· |
|                                       | 实名认证                                  |

④. 点击实名认证, 提示实名认证成功!

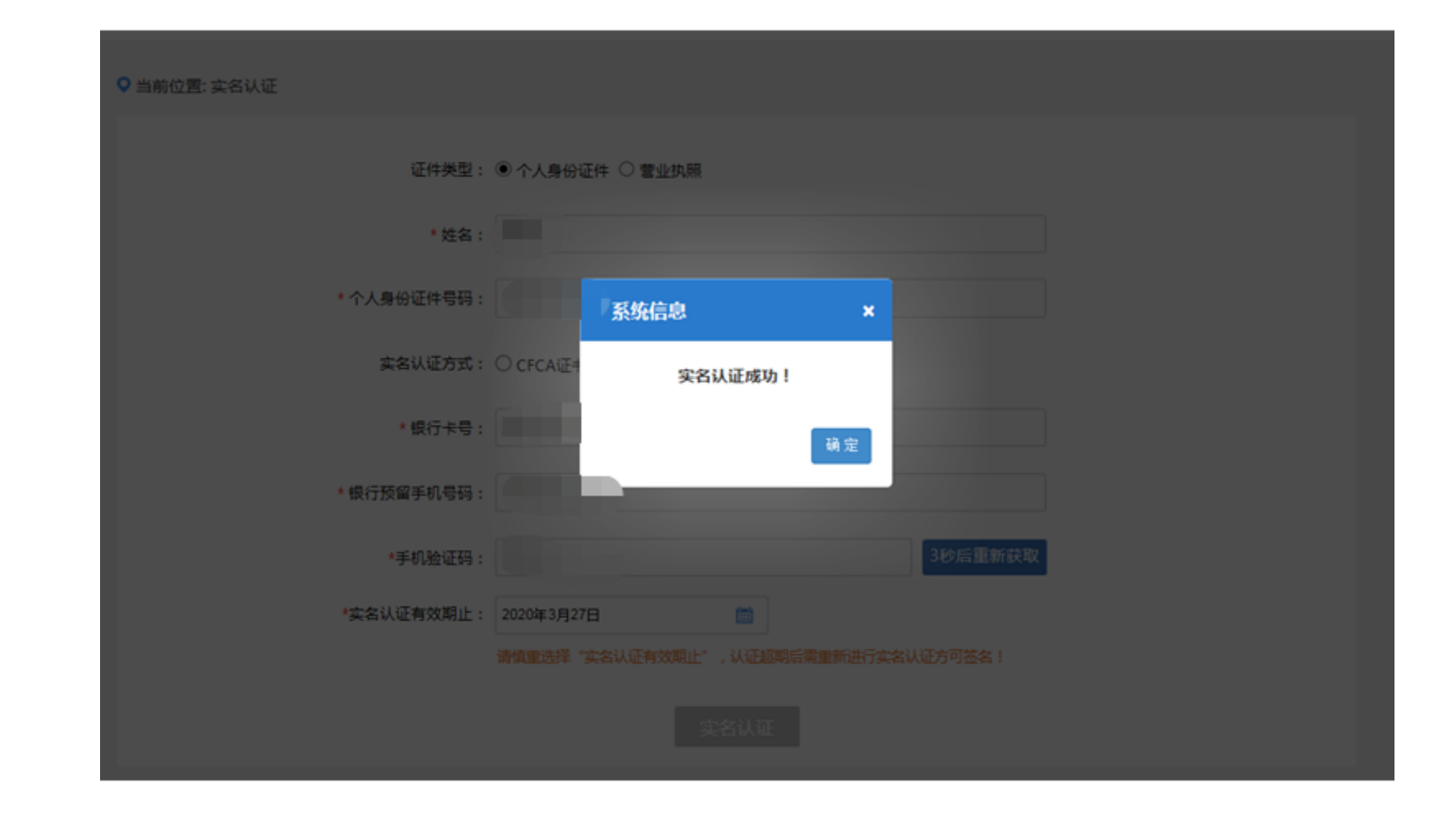

⑤.回到刚才的签名页面,点击签名按钮。

#### 

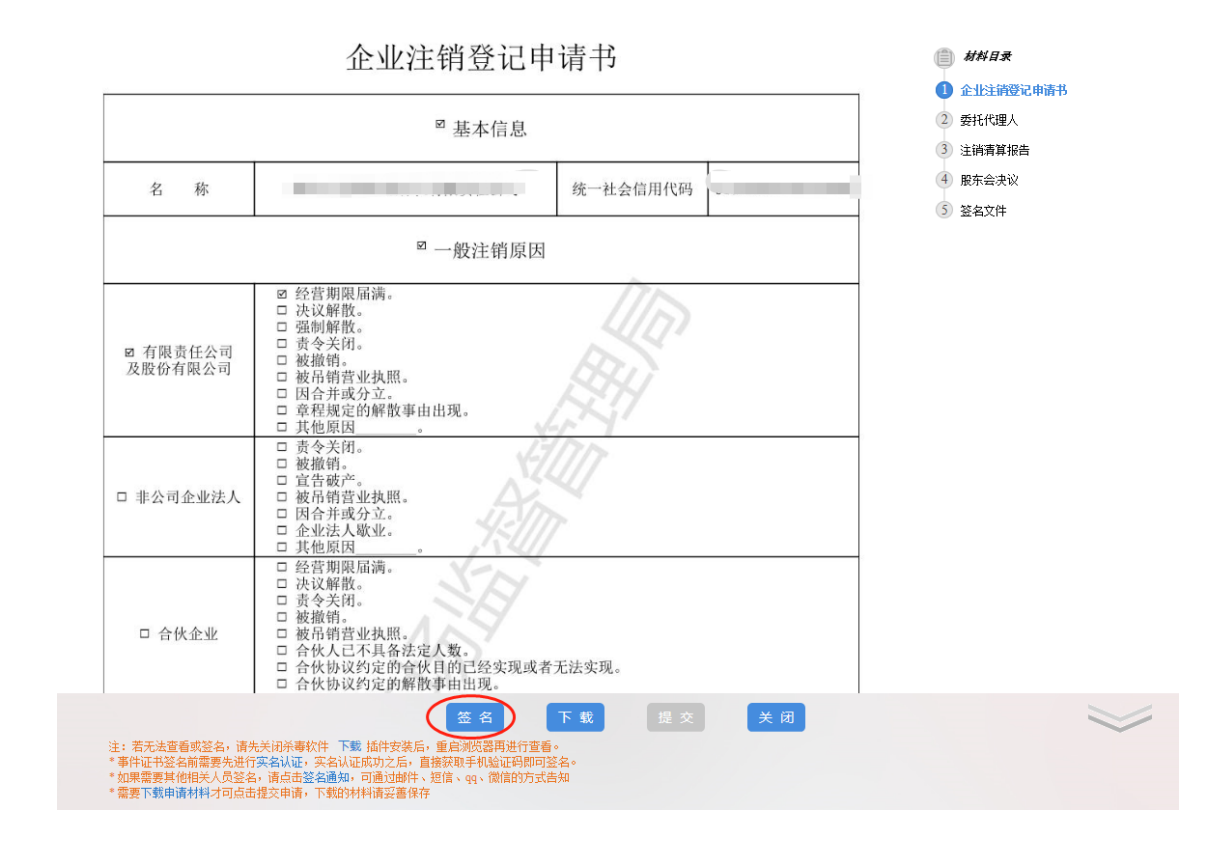

⑥.选择事件证书签名,点击获取验证码,输入验证码,点击确定,显示签名成功。

| 预览(以下是【蚌埠市雨蒙蒙商贸有限公司】的电子文档,请仔细阅读后进行电子签名并确认提交)                                                | × |
|---------------------------------------------------------------------------------------------|---|
|                                                                                             | ^ |
| 公司登记(备案)申请书                                                                                 |   |
| ③ 股东逐格运件       ④ 董事、监事、监事、监事、监事、监事、监事、监事、监事、监事、监事、监事、监事、监事                                  |   |
| 签名人员列表                                                                                      |   |
| 申请材料由相关人员审阅后再进行电子签名。如果需要批量通知所有人员签名,请点击"全部通知"(可支持短信通知) <sup>(1)</sup> 说明                     |   |
| ▲ 李作.<br>● 安信盾CA ● 事件证书签名 □ 扫码云签个人签名 □ 手写签名 ● 银行CA个人签名 ● 安徽CA个人签名<br><b>签名通知方式:</b> 手机号码: □ |   |
|                                                                                             |   |
|                                                                                             |   |
|                                                                                             |   |
| → ○ ○ ○ ○ ○ ○ ○ ○ ○ ○ ○ ○ ○ ○ ○ ○ ○ ○ ○                                                     |   |
|                                                                                             |   |
| 投资总额<br>(外资公司填写) 万元 (币种:) 折美元:万元                                                            |   |
| 设立方式<br>(股份公司填写)     □ 发起设立     营业期限/<br>经营期限     ☑ 长期 □ 年                                  |   |
| 申领执照 ☑申领纸质执照 其中: 副本1个(电子执照系统自动生成, 纸质执照自行勾选)                                                 | ~ |

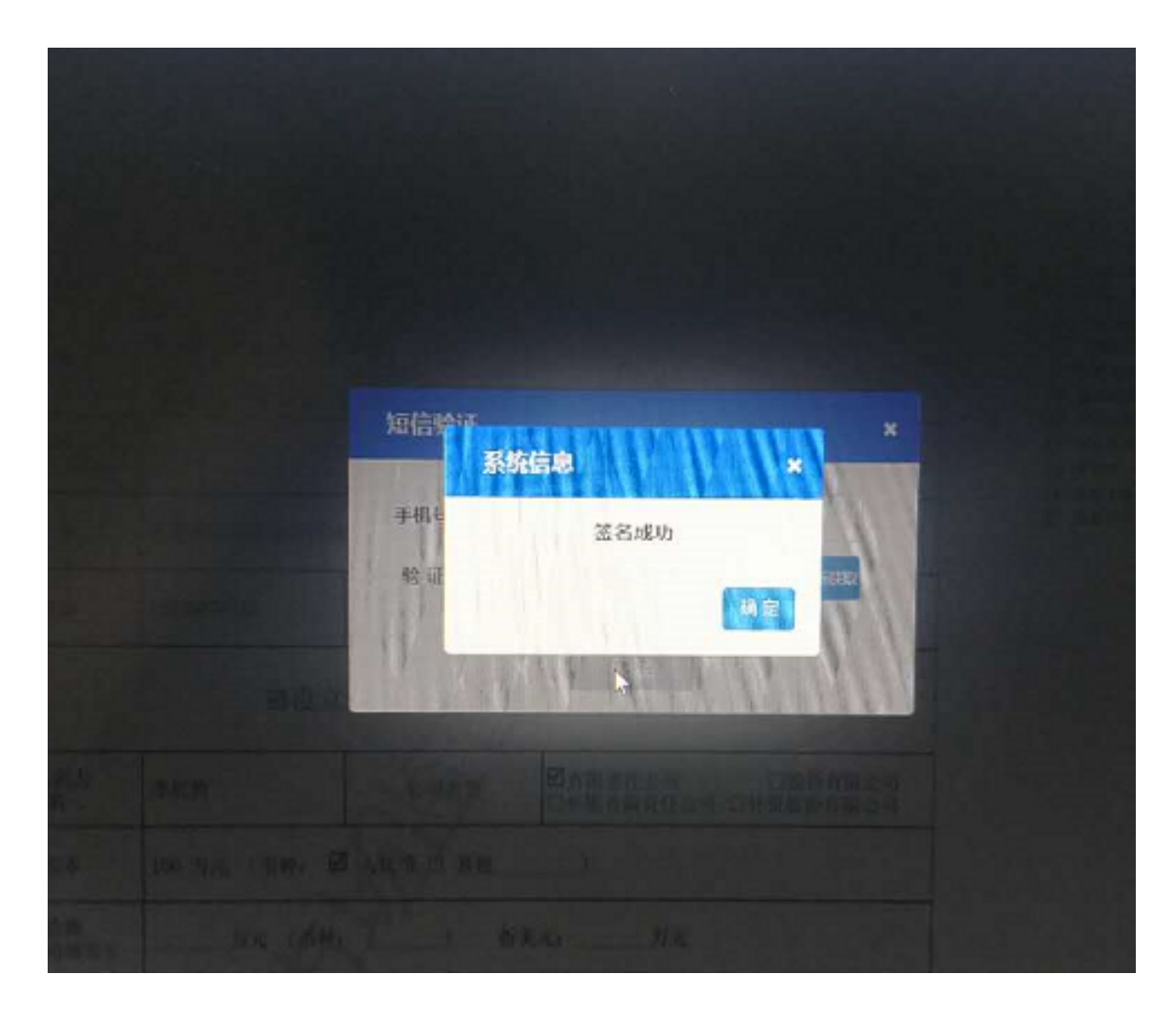

⑦. 点击提交, 提交成功, 自动跳转到办理流程页面, 等待注销预审核。

⑧. 签名完成后点提交,等待登记机关审核。(登记机关预审完成后,需将营业执照交还给登记机关,登记机关批 准后重新进入工商全程电子化-已办业务-核准通知书进行电子签名。完成后到窗口领取准予注销核准通知书)

### 如何查看业务办理进度:

打开安徽政务服务网首页,往下拉,点击工商全程电子化,进入用户中心,即可查看业务办理进 度。

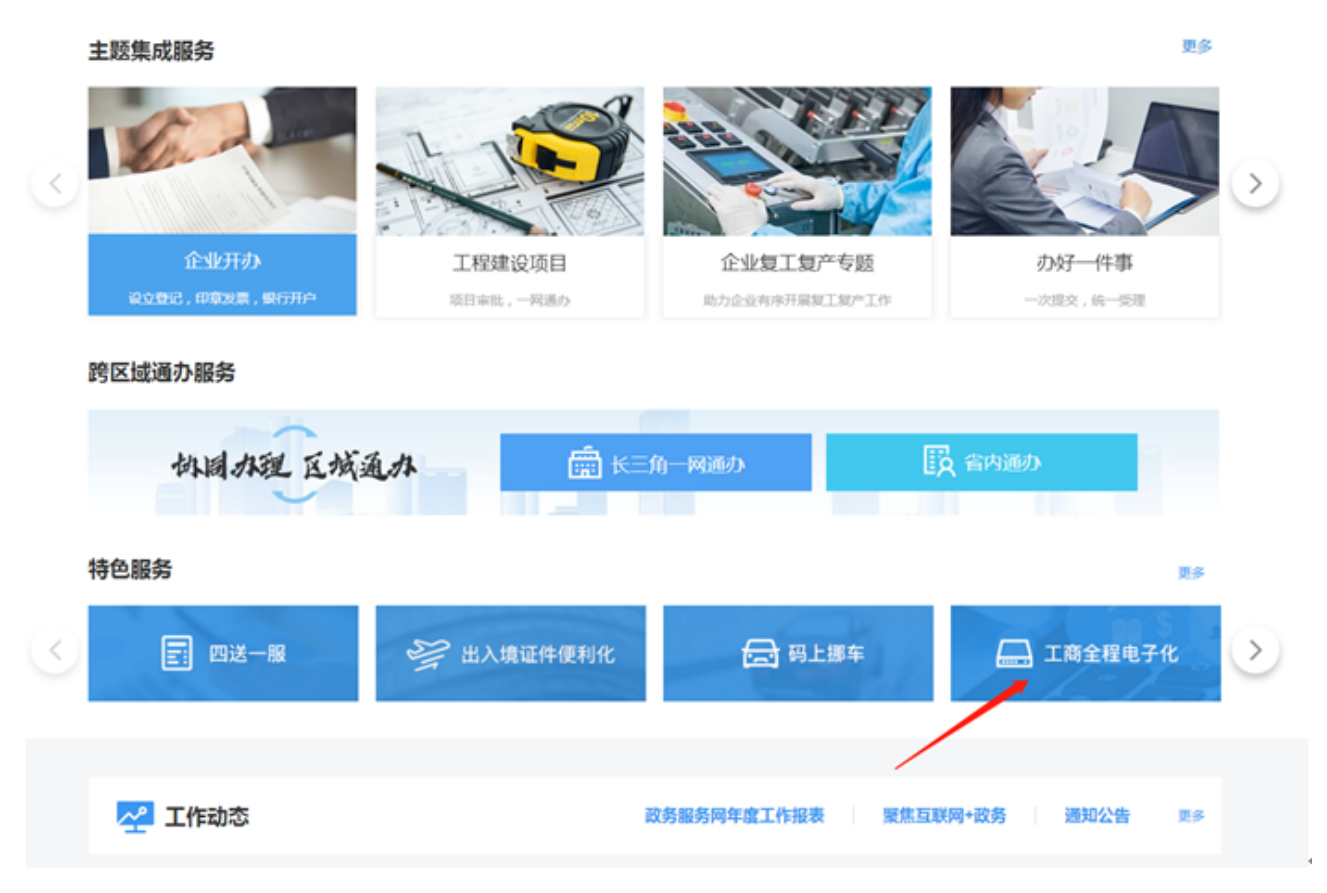

![](_page_20_Picture_0.jpeg)

| ()<br>次迎您!             | 业务办理   |      |      |                                       |      |        |       |            |        |
|------------------------|--------|------|------|---------------------------------------|------|--------|-------|------------|--------|
| 上入玉家: 2020-04-13 15:14 |        |      | S    | <u>لی</u>                             | B    | Ê      | 8     | ß          |        |
| ▶ 业务小理                 | 名称自主申报 | 名称登记 | 设立登记 | · · · · · · · · · · · · · · · · · · · | 注销登记 | 名称变更登记 | 清算组备案 | 名称自主申报 ( 变 | 小商信息报告 |
| 10. 已办业务               |        |      |      |                                       |      |        |       | 更)         |        |
| <b>1</b> 绑定企业          |        |      |      |                                       |      |        |       |            |        |
| 民 相关业务                 |        |      |      |                                       |      |        |       |            |        |
| 倉 云证书申请                |        |      |      |                                       |      |        |       |            |        |
|                        |        |      |      |                                       |      |        |       |            |        |
|                        |        |      |      |                                       |      |        |       |            |        |
|                        |        |      |      |                                       |      |        |       |            |        |
|                        |        |      |      |                                       |      |        |       |            |        |

| SP/zbSheLiRegList.action?slgn=1                |                                             |                                 |              |           |          |
|------------------------------------------------|---------------------------------------------|---------------------------------|--------------|-----------|----------|
| →<br>→<br>→<br>→<br>→<br>→<br>→<br>→<br>→<br>→ |                                             | 234394 3 234005                 |              |           |          |
| www.ahzwfw.gov.cn                              | 23 13                                       |                                 |              |           |          |
| 6 设立登记                                         |                                             |                                 | 根調           | 企业名称,快速搜索 | R        |
| oure: fair-                                    | 电子高级规制电路放<br>申请日期:2020年03月18日               | 登记机关: 蚌埠经济开发区市场监管局龙湖市<br>场监督管理所 | 民查看(         | □ 核准通知书   | ● 电子营业执照 |
| 企业关键: 有限编述公司                                   | 申請已期: 2020年03月17日                           | 登记机关:韩境经济开发区市场监管周               | 民查看          | □ 核注通知书   | 📄 电子营业执照 |
|                                                | □ ● 書目書 10000000000000000000000000000000000 | 登记机关: 蚌埠市蚌山区市场监督管理局             | R Come       | □ 核相通知+8  | 由子营业执照   |
| Low Manufacture                                | 申請日期: 2020年03月09日                           | 登记机关: 蚌埠市周会区市场高智管理局             | <b>探</b> 查看  |           | ■ 电子营业执照 |
| ALLAND I MARCHAELEER                           | ◎通日期: 2020年01月21日                           | 登记机关: 蚌埠市蚌山区市场监督管理局             | <b>66 26</b> |           |          |
|                                                |                                             | 前页 • 1 2 3 4 5 • 末页             |              |           |          |

## 各县区登记窗口联系电话

蚌山区: 3716102

龙子湖区: 3040712 3040713

禹会区: 4950346 4950857

淮上区: 2803085 2803086 2803089

经开区: 3183570

高新区: 4099515 4977002

怀远县: 8026858